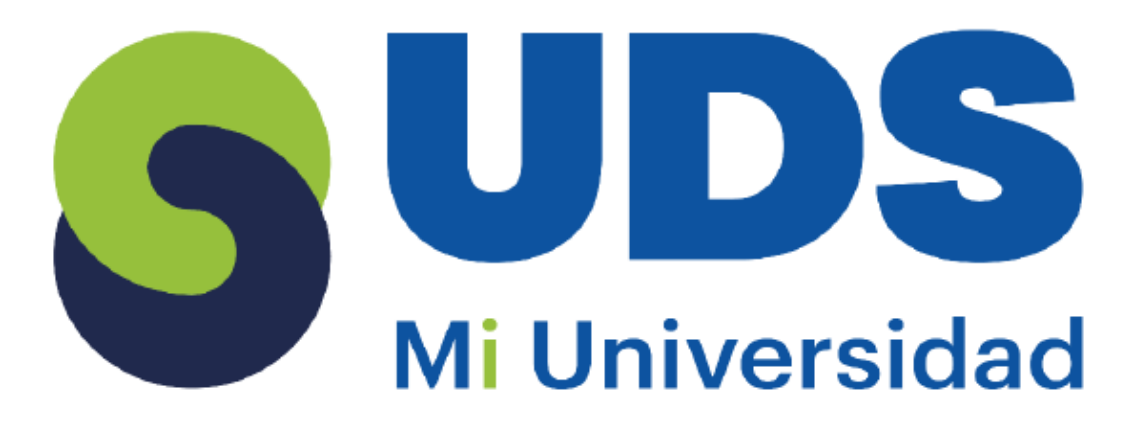

## súper nota

Nombre del Alumno: Citlali Rangel Armenta Nombre del tema: unidad 1y 2 Parcial: 2 Nombre de la Materia: computación Nombre del profesor: Evelio Calles Pérez Nombre de la Licenciatura: enfermería Cuatrimestre: 2do

# **UNIDAD I: EXCEL**

## ¿Qué es Excel?

Excel es un programa informático desarrollado y distribuido por Microsoft Corp. Se trata de un software que permite realizar tareas contables y financieras gracias a sus funciones, desarrolladas específicamente para ayudar a crear y trabajar con hojas de cálculo.

## **ELEMENTOS DEL EXCEL**

### **Celdas**

La celda. Cada uno de estos rectángulos de aquí, se llama celda. Aunque parecen pequeñas, pueden contener mucha información. Incluso párrafos enteros.

#### Celda activa

La celda activa nos indica cuál de todas es la que está lista para que ingresemos un dato

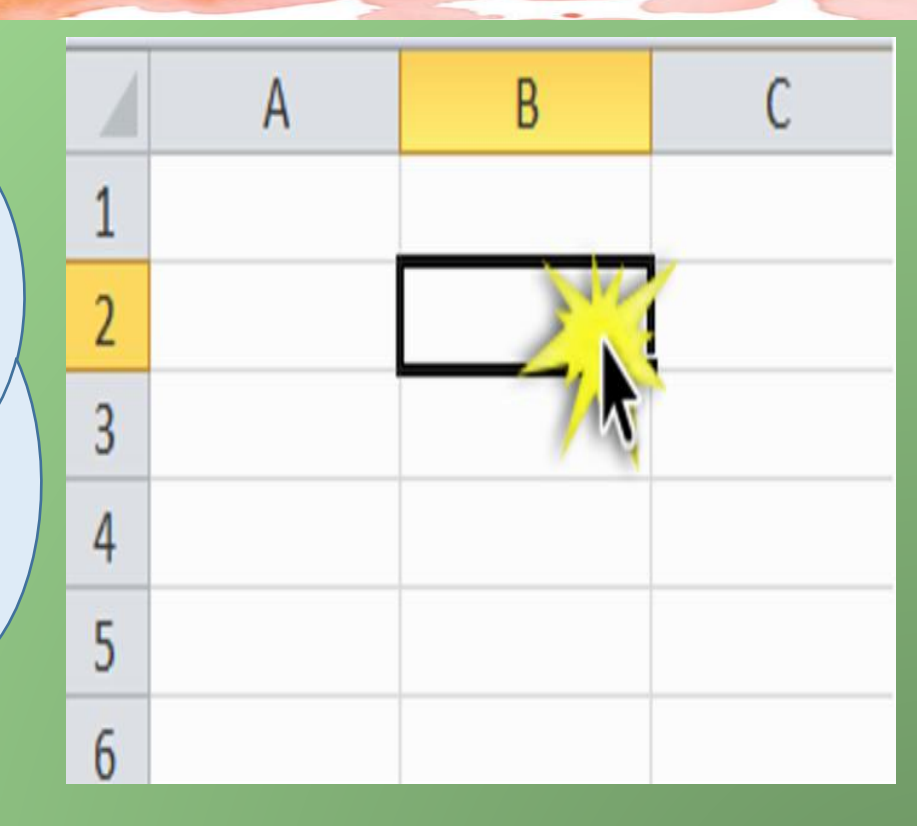

## **ELEMENTOS DE EXCEL**

## La hoja

Cada hoja tiene más de un millón de filas y más de dieciséis mil columnas. O sea que cada hoja tiene más de dieciséis mil millones de celdas.

|                                                          | Libro1 - Excel       | Inic. ses.                                                        | ■ -        |             |
|----------------------------------------------------------|----------------------|-------------------------------------------------------------------|------------|-------------|
| Archivo <mark>Inicio</mark> Insertar Diseño de página Fó | ormulas Datos Revis: | ar Vista Ayuda                                                    |            | ₽ Compartir |
| Pegar $\checkmark$ Ruente                                | % ₩ Form             | ato condicional *<br>ormato como tabla<br>s de celda *<br>Estilos | Celdas Edi | ción        |
|                                                          |                      |                                                                   |            |             |
| A1 • · · × ·                                             | fx                   |                                                                   |            | Ŷ           |
| A B C                                                    | DE                   | F                                                                 | G          | н           |
| 1                                                        |                      |                                                                   |            |             |
| 2                                                        |                      |                                                                   |            |             |
| 3                                                        |                      |                                                                   |            |             |
| 4                                                        |                      |                                                                   |            |             |
| 5                                                        |                      |                                                                   |            |             |
| 6                                                        |                      |                                                                   |            |             |
| ·                                                        |                      |                                                                   |            |             |
| 9                                                        |                      |                                                                   |            |             |
| 10                                                       |                      |                                                                   |            |             |
| 11                                                       |                      |                                                                   |            |             |
| 12                                                       | _                    |                                                                   |            | -           |
| Hoja1 Hoja2 Hoja3                                        | +                    | 4                                                                 |            | Þ           |

## El libro

**III** 

Hoja1 (+

. Al conjunto de hojas se le llama libro. El libro es el archivo donde estarán contenidas todas las hojas. A veces utilizamos la palabra archivo como sinónimo de libro.

## **INICIO DE MICROSOFT EXCEL**

- PORTA PAPELES: Pegar, Cortar, Corta, Copiar, Copiar formato
- FUENTE: fuente, tamaño, aumentar, disminuir, cursiva, nerita, subrayado, borde inferior, color de relleno, color de fuente
- ALINEACION: Alinear a la Parte Superior, Alinear en el Medio, Alinear a la Parte Inferior, Orientación, Alinear Texto a la Izquierda, Centrar, Alinear Texto a la derecha, Justificar texto, Combinar y Centrar
- NUMERO: Formato de Numero, Porcentaje, Fecha/hora
- CELDAS: Insertar, Eliminar, Formato
- ESTILOS: Formato a condicional, Dar formato como tabla, Estilos de celdas
- MODIFICAR: Autosuma, Rellenar, Borrar, Ordenar y Filtrar, Buscar y Seleccionar.

| H              |                           |                            |        |                     |          |                                         |                                           |            | Libro1 - Excel               | (Evaluación)     |                                              |                             |              |                  |                                    |                        |                           |              |
|----------------|---------------------------|----------------------------|--------|---------------------|----------|-----------------------------------------|-------------------------------------------|------------|------------------------------|------------------|----------------------------------------------|-----------------------------|--------------|------------------|------------------------------------|------------------------|---------------------------|--------------|
|                | Inicio                    |                            | Diseño | de página           |          | Datos                                   | Revisar Vist                              | ta Desarr  | ollador 🖓                    |                  |                                              |                             |              |                  |                                    |                        | ón 🔉 Com                  | partir       |
| igar<br>tapape | K<br>Calib<br>N<br>les 15 | ri<br>K <u>S</u> +  <br>Fu | • 11 • | A A<br>• <u>A</u> • |          | P ■ ■ ■ ■ ■ ■ ■ ■ ■ ■ ■ ■ ■ ■ ■ ■ ■ ■ ■ | P Ajustar texto<br>Combinar y centr<br>ón | ar • 🚱 •   | ral<br>96 000   58<br>Número | Form<br>condicio | ato Dar forma<br>onal * como tabl<br>Estilos | to Estilos d<br>a * celda * | e Insertar I | Eliminar Formato | Autosuma<br>Relienar *<br>Borrar * | Ordenar y<br>filtrar * | Buscar y<br>seleccionar * |              |
|                | - v - 1                   | ×                          | √ fx   | 1                   |          |                                         |                                           |            |                              |                  |                                              |                             |              |                  |                                    |                        |                           |              |
|                |                           |                            |        |                     |          |                                         |                                           |            |                              |                  |                                              |                             |              |                  |                                    |                        |                           |              |
|                |                           |                            |        |                     |          |                                         |                                           |            |                              |                  |                                              |                             |              |                  |                                    |                        |                           |              |
|                | x∎                        |                            | 5.     | - ¢                 | ≥ - ÷    |                                         |                                           |            |                              |                  |                                              |                             |              | Libro1           | - Excel                            |                        |                           | 22           |
|                | ARCH                      | IIVO                       | INIC   | 010                 | INSER    | TAR                                     | DISEÑO                                    | ) DE PÁ    | GINA                         | FÓR              | MULAS                                        | DA                          | TOS          | REVIS            | AR VI                              | STA                    | DESAR                     | RO           |
|                |                           |                            |        |                     |          |                                         |                                           |            | Fo E                         | rmato c          | on                                           |                             |              |                  |                                    |                        |                           |              |
|                | Peg                       | ar 📢                       | •<br>• | Ν                   | <u>К</u> | •                                       | - 5                                       | - <u>A</u> | - =                          | = =              | ≣ € {                                        |                             |              |                  | % 000                              | Est                    | ilos de                   | to (<br>celo |
|                | Porta                     | papel                      | es 🖓   |                     |          | Fuen                                    | te                                        |            | Гы                           | AI               | ineación                                     |                             | Б            | Núme             | ro G                               |                        | Es                        | tilo         |
|                | A1                        |                            |        | •                   | : 🗙      |                                         | f <sub>x</sub>                            |            |                              |                  |                                              |                             |              |                  |                                    |                        |                           |              |
|                |                           |                            | Α      |                     | В        |                                         | С                                         |            | D                            |                  | Е                                            |                             |              | F                | G                                  |                        | н                         |              |
|                | 1                         |                            |        |                     |          |                                         |                                           |            |                              |                  |                                              |                             |              |                  |                                    |                        |                           |              |
|                | 2                         |                            |        |                     |          |                                         |                                           |            |                              |                  |                                              |                             |              |                  |                                    |                        |                           |              |
|                | 3                         |                            |        |                     |          |                                         |                                           |            |                              |                  |                                              |                             |              |                  |                                    |                        |                           |              |
|                | 4                         |                            |        | _                   |          |                                         |                                           |            |                              |                  |                                              |                             |              |                  |                                    |                        |                           |              |
|                | 5                         |                            |        | _                   |          |                                         |                                           |            |                              |                  |                                              |                             |              |                  |                                    |                        |                           |              |
|                | 6                         |                            |        | _                   |          |                                         |                                           |            |                              |                  |                                              |                             |              |                  |                                    |                        |                           |              |
|                |                           |                            |        |                     |          |                                         |                                           |            |                              |                  |                                              |                             |              |                  |                                    |                        |                           |              |

## **ABRIR UN LIBRO DE TRABAJO**

Para abrir un libro de trabajo creado en Excel Excel sigue los siguientes pasos: Excel **Buenas tardes** I. Da clic sobre el menú Archivo (Excel 2003) 斺 Inicio Nueva o sobre el botón de Microsoft Office (Excel 🗅 Nuevo 2010). 🗁 Abrir 2. Elije la opción Abrir. 3. Aparecerá un cuadro de dialogo en el cual Libro en blanco Calculadora de préstamos debes buscar el libro de trabajo que deseas abrir y dar clic sobre él. 4. Presiona el botón Abrir. ρ Buscar INTRODUCCIÓN Y EDICIÓN DE DATOS Autoguardado 🧿 Libro1 - Exc [**}** ₹ Introducir texto Disposición de página Archivo Inicio Insertar Fórmulas Introducir números Х - 11 - A^ A = = = ≫ -

Alineación

Calibri

N K S - | ⊞ - | ダ - A - | Ξ Ξ Ξ Ξ Ξ Ξ

Γs.

D

Fuente

fx

С

LP

A

3

Portapapeles 🕞

Pegar

D7

1

9

- Desplazar y copiar celdas
- Seleccionar celdas
- Seleccionar filas
- Seleccionar columnas

| <b>X</b> |              |         |            |          |              |      |         |       |      |       |  |  |
|----------|--------------|---------|------------|----------|--------------|------|---------|-------|------|-------|--|--|
| Arc      | hivo Inicio  | Insert  | tar        | Dise     | eño de       | pág  | jina    | Fórmu | ılas | Datos |  |  |
| Peg      | Cortar       | -       | Calit<br>N | ori<br>K | s -          | -    | 11<br>• | • A / |      |       |  |  |
|          | Portapapeles | rormato |            | -        | Fue          | ente |         |       | 5    |       |  |  |
|          | A1           | -       | 6          |          | $f_{\infty}$ |      |         |       |      |       |  |  |
|          | А            | в       |            |          | С            |      |         | D     |      | E     |  |  |
| 1        |              |         |            |          |              |      |         |       |      |       |  |  |
| 2        |              |         |            |          |              |      |         |       |      |       |  |  |
| 3        |              |         |            |          |              |      |         |       |      |       |  |  |
|          |              |         |            |          |              |      |         |       |      |       |  |  |

## CREACIÓN DE FORMULAS PARA CALCULAR VALORES

#### OPERADOR DE TEXTO

Une dos o más valores de texto en un solo valor de texto combinado. & Conecta o concatena dos valores de texto para producir un valor de texto continuo. Si uno de los valores es una referencia de celda y la celda a la que hace referencia contiene una fórmula, este operador une el valor producido por la fórmula en la celda a la que se hace referencia como un valor de texto.

## OPERADORES ARITMÉTICOS

- + suma
- resta -
- multiplicación \*
- 11 / división
- % porcentaje
- ^ función exponencial.

| Operadores aritméticos |                |         |           |  |  |  |  |  |  |  |  |
|------------------------|----------------|---------|-----------|--|--|--|--|--|--|--|--|
| Operador               | Nombre         | Ejemplo | Resultado |  |  |  |  |  |  |  |  |
| +                      | Suma           | =10+5   | 15        |  |  |  |  |  |  |  |  |
| -                      | Resta          | =10-5   | 5         |  |  |  |  |  |  |  |  |
| -                      | Negación       | =-10    | -10       |  |  |  |  |  |  |  |  |
| *                      | Multiplicación | =10*5   | 50        |  |  |  |  |  |  |  |  |
| /                      | División       | =10/5   | 2         |  |  |  |  |  |  |  |  |
| %                      | Porcentaje     | =10%    | 0.1       |  |  |  |  |  |  |  |  |
| ۸                      | Exponenciación | =10^5   | 100000    |  |  |  |  |  |  |  |  |
|                        |                |         |           |  |  |  |  |  |  |  |  |

## OPERACIONES DE COMPARACION

- = Igual
- > Mayor que
- < Menor que
- >= Mayor o igual que
- <= Menor o igual que
- <> No es igual a (distinto

| ) a)              |                   |
|-------------------|-------------------|
| Operador          | Nombre            |
| =                 | Igual             |
| $\Leftrightarrow$ | Diferente         |
| >                 | Mayor que         |
| <                 | Menor que         |
| >=                | Mayor o igual que |
| <=                | Menor o igual que |

## DAR FORMATO A LOS DATOS

#### Excel ofrece

numerosos estilos de tabla predefinidos que puede usar para dar formato rápidamente a una tabla. Si los estilos de tabla predefinidos no satisfacen sus necesidades, puede crear y aplicar un estilo de tabla personalizado.

| 3 1 | 10 | 100    | 17   | 16     | 15     | 4      | 3       | 12     | 11     | 10     | 9      | 00         | 7       | on       | S | 4        | ω      | 2  |   | h. | 86     |          | Tabl           | 5                 | Archi      |          |
|-----|----|--------|------|--------|--------|--------|---------|--------|--------|--------|--------|------------|---------|----------|---|----------|--------|----|---|----|--------|----------|----------------|-------------------|------------|----------|
|     |    |        |      |        |        |        | _       | -      | _      | _      |        |            |         |          |   |          |        |    |   | A  |        |          | a Tabla        |                   | n o        | 813      |
|     | -  | R2     | RY   | R4     | R3     | R4     | 8       | 23     | R1     | R4     | R3     | R2         | R1      | re       |   | •        | m      | 11 |   |    |        | lablas   | is din m       | -51               | <u>8</u> : | 1        |
|     |    | 1      | (    |        |        |        |         |        |        |        |        |            |         | ferenci  | 1 | F        |        |    |   | 80 |        | 1        | icas Ta        | []]]]]            | Insertar   | 5        |
|     |    |        |      |        |        |        |         |        |        |        |        |            |         | a Car    |   |          | -      |    | - | -  |        | - 1      | bla            | 111118            |            |          |
|     |    |        | R    | 41     | 56     | 70     | 88      | 82     | 21     | 86     | 12     | 55         | 87      | itidad   |   |          |        |    |   | 0  | ×      |          |                | 3                 | -          | ٩        |
|     |    | 14/0   | 05/0 | 22/0   | 01/1   | 07/1   | 09/0    | 25/0   | 29/0   | 06/0   | 10/0   | 20/0       | 18/0    | Fe       |   |          |        |    |   |    | <      | 1        | -              | -                 | ágina      |          |
|     |    | 1/2016 | 2016 | 1/2016 | 2/2016 | 0/2016 | \$/2016 | 7/2016 | 2/2016 | 5/2016 | 3/2016 | 3/2016     | 1/2015  | cha      |   |          |        |    |   |    | 1      | Comp     | lis comp       | ienda             | Fórm       | -4       |
|     |    |        |      |        |        |        | -       | -      | Г      | -      | 7      |            | -       | -        | - |          |        |    |   | /  | Refe   | lemento  | plemente       |                   | ulas       | <u>_</u> |
|     |    |        |      |        |        |        |         |        |        | /      |        |            | 585     | Donde e  |   | rear tab | usca.  |    | 1 | 1  | rencia | 5        | ,<br>,<br>1910 | 13                | Datos      |          |
|     |    |        |      |        |        |        |         |        | 1      | Ace    |        | a tabla ti | 81505:9 | stán los |   | a        | rV ut  | 1  |   | т  |        |          | reco G         |                   | Rev        | 904<br>1 |
|     |    |        |      |        |        |        |         |        |        | ptar   |        | ene enca   |         | datos de |   |          | tiliza |    | _ |    |        |          | mendad         |                   | Sar        | *        |
|     |    |        |      |        |        |        |         |        |        | Can    |        | bezado     |         | la tabla |   | 2        | ndo    | 1  |   | G  |        | Grá      | 05             | *                 | Vista      | 8        |
|     |    |        |      |        |        |        |         |        | N      | celar  |        | 54         |         | 2        | ( | 4        |        |    |   |    |        | ficos    | 15             | ę ę               | Desa       | S.F      |
|     |    |        |      |        |        |        |         |        | -      |        | -      | -          | -       | ferenc   | - |          | ie     |    |   | т  |        |          | *              | 막근                | rrollador  | 2        |
|     |    |        |      |        |        |        |         |        | Caja   | Caja   | Cajo   | Caja       | Caja    | ia N     |   |          | n Ex   |    |   |    |        |          | Gráfico        |                   | 20         | 16       |
|     |    |        |      |        |        |        |         |        | 35     | 4      | 33     | 32         | 1       | ombre    |   |          | ē      |    |   | -  |        | 5 Pase   | · 3D           | 816 <sup>-0</sup> | wer Pivo   | m        |
|     |    |        |      |        |        |        |         |        |        |        |        |            |         | P        |   |          |        |    |   |    |        | os Pov   | - 9<br>- 19    |                   | *          | 41       |
|     |    |        |      |        |        |        |         |        | 14,00€ | 13,00€ | 12,00€ | 11,00€     | 10,00€  | recio    |   |          |        |    |   | -  |        | verView  | liew           | RE                | eam        |          |
|     |    |        |      |        |        |        |         |        |        |        |        |            |         |          |   |          |        |    |   |    |        |          | Linea          | 131               | 0,0        |          |
|     |    |        |      |        |        |        |         |        |        |        |        |            |         |          |   |          |        |    |   | ~  |        | Minigráf | Colum          | al a              | ué desea   |          |
|     |    |        |      |        |        |        |         |        |        |        |        |            |         |          |   |          |        |    |   | -  |        | 1005     | na +/-         | 1=                | hacer?     |          |
|     |    |        |      |        |        |        |         |        |        |        |        |            |         |          |   |          |        |    |   | 1  |        | -        | ~              | (==)              |            | Libro    |

|      | F4      | • /• =             | 44/84 | 0     | F              | F        |
|------|---------|--------------------|-------|-------|----------------|----------|
| 1    | Calculo | s Básico           | s     | U     |                |          |
| 2    |         | Ger Anner Ander Ge |       |       |                |          |
| 100  | Lista 1 | Lista 2            | Suma  | Resta | Multiplicación | División |
| 4    | 532     | 250                | 782   | 282   | 133000         | 2,128    |
| 100  | 638     | 326                | 964   | 312   | 207988         | 1,95706  |
| S.   | 856     | 456                | 1312  | 400   | 390336         | 1.87719  |
| 7    | 469     | 150                | 619   | 319   | 70350          | 3,12667  |
| 10   |         |                    |       |       |                |          |
| 0.12 |         |                    |       |       |                |          |

#### SELECCIONAR UN ESTILO DE TABLA

Seleccione cualquier celda, o rango de celdas, de la tabla a la que quiera dar formato como tabla.

2. En la pestaña Inicio, haga clic en Dar formato como tabla.

3. Haga clic en el estilo de tabla que quiere usar.

## **CREACION DE GRAFICOS**

6666666666

### CREACION DE UN GRAFICO

1. Seleccione datos para el gráfico.

2. Seleccione Insertar > Gráficos recomendados.

 Seleccione un gráfico en la pestaña Gráficos recomendados para obtener una vista previa del gráfico.

4. Seleccione un gráfico.

5. Seleccione Aceptar

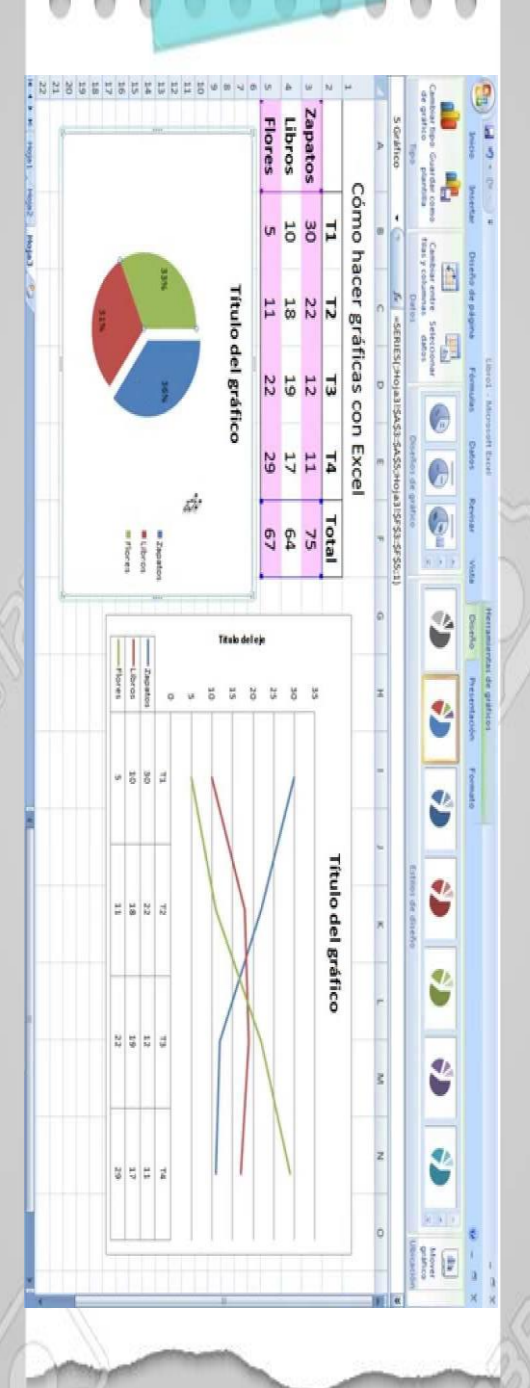

66666 AGREGAR UNA LINEA DE TENDENCIA 1. Seleccione un gráfico. 2. Seleccione Diseño > Agregar elemento de gráfico. 3. Seleccione Tendencia y, después, seleccione el tipo de línea de tendencia que quiera, como Lineal, Exponencial, Extrapolar lineal o Media móvil.

# **UNIDAD II:** CREACION DE FORMULAS VINCULO

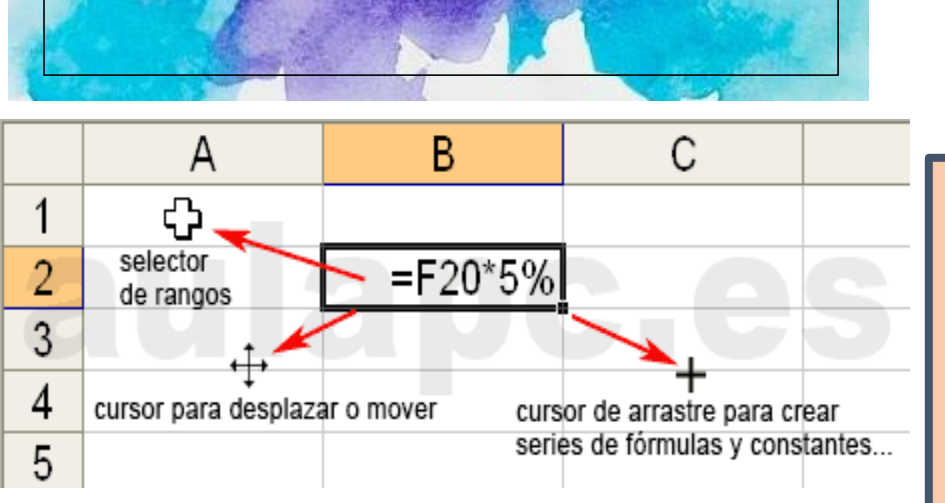

Las fórmulas en Excel son expresiones que se utilizan para

realizar cálculos o procesamiento de valores, produciendo un

nuevo valor que será asignado a la celda en la cual se introduce

#### **MOVER, COPIAR FORMULAS Y REFERENCIAS**

#### Mover una formula

;FORMULA?

dicha fórmula.

I.Seleccione la celda que contiene la fórmula que desea mover.

2.En el grupo Portapapeles de la ficha Inicio, haga clic en Cortar.

También puede mover fórmulas arrastrando el borde de la celda seleccionada a la celda

superior izquierda del área de pegado. Esto reemplazará los datos existentes.

3.Siga uno de estos procedimientos:

- Para pegar la fórmula y el formato: puedo n el grupo Portapapeles de la ficha Inicio, haga clic en Pegar.
- Para pegar la fórmula sólo: en el grupo Portapapeles de la ficha Inicio,
- haga clic en Pegar, haga clic en Pegado especial y, a continuación, haga clic en fórmulas.

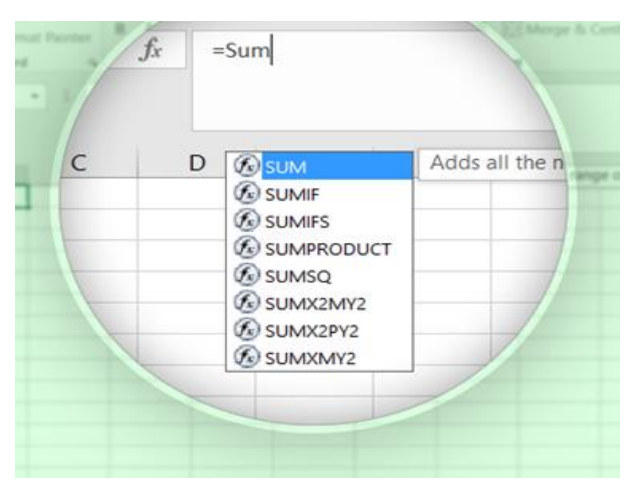

#### ANÁLISIS DE DATOS UTILIZANDO FORMULAS:

- I. Haga clic en la pestaña Archivo, elija Opciones y después haga clic en la categoría Complementos. Si está usando Excel 2007, haga clic en el Botón de Microsoft Office y, a continuación, haga clic en Opciones de Excel
- 2. En el cuadro Administrar, seleccione Complementos de Excel y después haga clic en Ir. Si usa Excel para Mac, en el menú Archivo, vaya a Herramientas > Complementos de Excel.
- 3. En el cuadro Complementos, active la casilla Herramientas para análisis y después haga clic en Aceptar

| H2 | 2             |        | - : ×       | $\sqrt{f_x}$ | =SUMIFS | (D2:D12, A2:A1 | 2, "KTE", C2:C1 | 2, ">200") |
|----|---------------|--------|-------------|--------------|---------|----------------|-----------------|------------|
|    | А             | В      | с           | D            | E       | F              | G               | н          |
| 1  | Product       | Name   | Sales       | Price(\$)    |         | Product        | Sales           | Price      |
| 2  | KTE           | Jane   | 150         | 2850         |         | KTE            | >200            | 18240      |
| 3  | кто           | David  | 260         | 4940         |         | ▲              |                 | -          |
| 4  | Office Tab    | Sunny  | 320         | 6080         |         |                |                 |            |
| 5  | кто           | Chris  | 100         | 1900         |         | criteria1      | criteria2       |            |
| 6  | KTE           | David  | 230         | 4370         |         |                |                 |            |
| 7  | Office Tab    | Sam    | 300         | 5700         |         |                |                 |            |
| 8  | KTE           | David  | 280         | 5320         |         |                |                 |            |
| 9  | кто           | Jane   | 320         | 6080         |         |                |                 |            |
| 10 | KTE           | Chris  | 450         | 8550         |         |                |                 |            |
| 11 | Office Tab    | David  | 180         | 3420         |         |                |                 |            |
| 12 | KTE           | Sunny  | 190         | 3610         |         |                |                 |            |
| cr | iteria rangel | l crit | eria rangel | sum rang     | e       |                |                 |            |

|   | А         | В        | С      | D       |
|---|-----------|----------|--------|---------|
| 1 | Comercial | Unidades | Precio | Importe |
| 2 | Emilio    | 14       | 1.141  | =B2*C2  |
| 3 | Judith    | 16       | 1.211  |         |
| 4 | Juan      | 21       | 1.147  |         |
| 5 |           |          |        |         |
| 6 | Total     |          |        |         |
| - |           |          |        |         |

| А           | В                                                                                                    | С                                                                                                    | D                                                                                                    | E                                                                                                    |
|-------------|----------------------------------------------------------------------------------------------------|----------------------------------------------------------------------------------------------------|----------------------------------------------------------------------------------------------------|----------------------------------------------------------------------------------------------------|
|             | Enero                                                                                                    | Febrero                                                                                                    | Marzo                                                                                                    |                                                                                                    |
| Producto 1  | \$4,486.00                                                                                                    | \$3,179.00                                                                                                    | \$3,972.00                                                                                                    |                                                                                                    |
| Producto 2  | \$2,040.00                                                                                                    | \$2,361.00                                                                                                    | \$3,951.00                                                                                                    |                                                                                                    |
| Producto 3  | \$4,655.00                                                                                                    | \$3,042.00                                                                                                    | \$2,615.00                                                                                                    |                                                                                                    |
| Producto 4  | \$4,485.00                                                                                                    | \$2,072.00                                                                                                    | \$4,065.00                                                                                                    |                                                                                                    |
| Producto 5  | \$2,743.00                                                                                                    | \$4,837.00                                                                                                    | \$3,070.00                                                                                                    |                                                                                                    |
| Producto 6  | \$2,908.00                                                                                                    | \$2,490.00                                                                                                    | \$4,737.00                                                                                                    |                                                                                                    |
| Producto 7  | \$3,419.00                                                                                                    | \$4,984.00                                                                                                    | \$4,086.00                                                                                                    |                                                                                                    |
| Producto 8  | \$3,576.00                                                                                                    | \$3,043.00                                                                                                    | \$4,597.00                                                                                                    |                                                                                                    |
| Producto 9  | \$2,394.00                                                                                                    | \$2,979.00                                                                                                    | \$3,379.00                                                                                                    |                                                                                                    |
| Producto 10 | \$4,118.00                                                                                                    | \$4,802.00                                                                                                    | \$2,116.00                                                                                                    |                                                                                                    |
|             | =SUMA( <mark>B2:</mark>                                                                                                    | 8 <b>11</b> )                                                                                                    |                                                                                                    |                                                                                                    |
|             | SUMA(nún                                                                                                    | nero1, [númer                                                                                                    | ·o2],)                                                                                                    |                                                                                                    |
|             | A<br>Producto 1<br>Producto 2<br>Producto 3<br>Producto 4<br>Producto 5<br>Producto 5<br>Producto 7<br>Producto 7<br>Producto 8<br>Producto 9<br>Producto 10 | A B   Enero   Producto 1 \$4,486.00   Producto 2 \$2,040.00   Producto 3 \$4,655.00   Producto 4 \$4,485.00   Producto 5 \$2,743.00   Producto 6 \$2,908.00   Producto 7 \$3,419.00   Producto 8 \$3,576.00   Producto 9 \$2,394.00   Producto 10 \$4,118.00   ESUMA(B2) SUMA(núm | A B C   Enero Febrero   Producto 1 \$4,486.00 \$3,179.00   Producto 2 \$2,040.00 \$2,361.00   Producto 3 \$4,655.00 \$3,042.00   Producto 4 \$4,485.00 \$2,072.00   Producto 5 \$2,743.00 \$4,837.00   Producto 6 \$2,908.00 \$2,490.00   Producto 7 \$3,419.00 \$4,984.00   Producto 8 \$3,576.00 \$3,043.00   Producto 9 \$2,394.00 \$2,979.00   Producto 10 \$4,118.00 \$4,802.00   ESUMA(B2:E11) SUMA(numero1, [numero1, [numeron] | A B C D   Enero Febrero Marzo   Producto 1 \$4,486.00 \$3,179.00 \$3,972.00   Producto 2 \$2,040.00 \$2,361.00 \$3,951.00   Producto 3 \$4,655.00 \$3,042.00 \$2,615.00   Producto 4 \$4,485.00 \$2,072.00 \$4,065.00   Producto 5 \$2,743.00 \$4,837.00 \$3,070.00   Producto 6 \$2,908.00 \$2,490.00 \$4,737.00   Producto 7 \$3,419.00 \$4,984.00 \$4,086.00   Producto 8 \$3,576.00 \$3,043.00 \$4,597.00   Producto 9 \$2,394.00 \$2,979.00 \$3,379.00   Producto 10 \$4,118.00 \$4,802.00 \$2,116.00   ESUMA(B2:B11) SUMA(núrerol, [núrerol, [núrerol],) SUMA(núrerol) |

#### USO DEL BOTON SUMA

El botón autosuma realiza la "Función" de sumar. Una función es una fórmula predefinida con un nombre, que realiza una operación específica y devuelve un valor.

Probablemente la función más popular en una hoja de cálculo es la función SUMA. por esta razón Excel la incluye como un botón en la barra de herramientas. Este botón crea automáticamente una fórmula en donde toma los valores que contiene el rango de celdas seleccionado y los suma.

#### **MOVER, COPIAR FORMULAS Y REFERENCIAS**

#### **Copiar una formula**

I. Seleccione la celda que contiene la fórmula que desea copiar.

2. En el grupo Portapapeles de la ficha Inicio, haga clic en Copiar.

3. Siga uno de estos pasos:

o Para pegar la fórmula y el formato, i n el grupo Portapapeles de la ficha Inicio, haga clic en Pegar

. o Para pegar la fórmula sólo, en el grupo Portapapeles de la ficha Inicio, haga clic en Pegar, haga clic en Pegado especial y, a continuación, haga clic en fórmulas.

4. Compruebe que las referencias de celda de la fórmula producen el resultado deseado.

Si es necesario, cambie el tipo de referencia haciendo lo siguiente:

a. Seleccione la celda que contenga la fórmula.

b. En la barra de fórmulas, seleccione la referencia que desea cambiar.

c. Presione F4 para alternar las combinaciones.

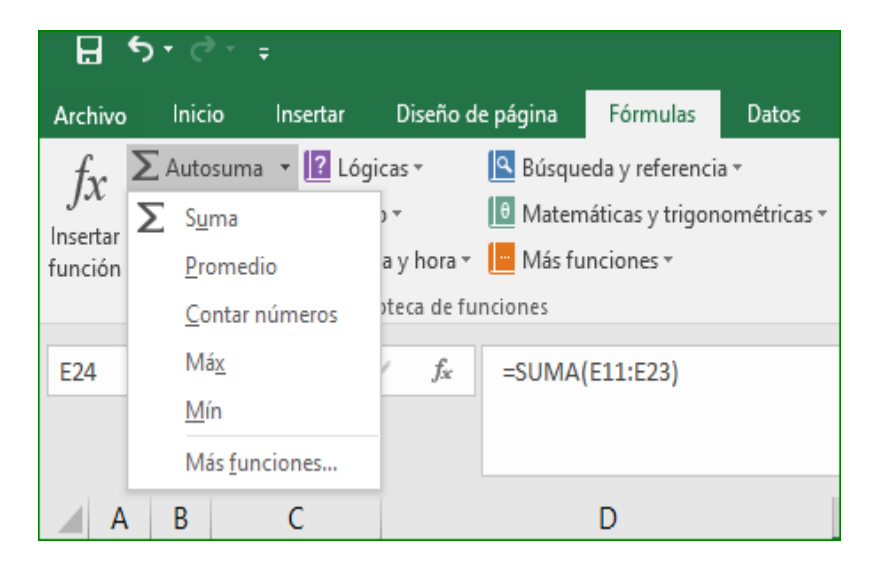

| D2 | 2 |          | ✓ : × <  | ∕ <i>fx</i> =su | IMA(B2:C2) | D2 | 2 | ~        | $\times \checkmark f$ | -  | SUMA(E | B2:C2) |
|----|---|----------|----------|-----------------|------------|----|---|----------|-----------------------|----|--------|--------|
|    | A | В        | С        | D               | E          |    | A | В        | С                     | [  | D      | Е      |
| 1  |   | Número 1 | Número 2 | Suma            |            | 1  |   | Número 1 | Número 2              | Su | ma     |        |
| 2  |   | 10       | 20       | 30              |            | 2  |   | 10       |                       |    | 30     |        |
| 3  |   | 15       | 25       |                 |            | 3  |   | 15       | 25                    |    | 40     |        |
| 4  |   | 20       | 30       |                 |            | 4  |   | 20       | 30                    |    | 50     |        |
| 5  |   | 25       | 35       |                 |            | 5  |   | 25       | 35                    |    | 60     |        |
| 6  |   | 30       | 40       |                 |            | 6  |   | 30       | 40                    |    | 70     |        |
| 7  |   | 35       | 45       |                 |            | 7  |   | 35       | 45                    |    | 80     |        |
| 8  |   | 40       | 50       |                 |            | 8  |   | 40       | 50                    |    | 90     |        |

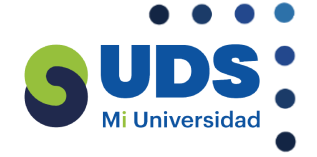

#### **REFERNECIAS BIBLIOGRAFICAS**:

- ANTOLOGIA COMPUTACION, UDS
- NOTAS DE CLASES DE COMPUTACION, UDS CAMPUS PICHUCALCO.